# How to Design a Chips Packet in CoreIDRAW

Designing a chips packet in CoreIDRAW involves several steps, from creating the layout to adding graphics, text, and finishing touches. Follow these steps for a professional and creative design:

#### Step 1: Set Up the Document

- 1. Open CoreIDRAW and create a new document.
- 2. Set the page size to match the dimensions of the packet (e.g., 8.5" x 11" for a standard snack-size layout).
- 3. Set the resolution to at least 300 DPI for print quality.
- 4. Use guidelines to divide the design into sections (front, back, and sides of the packet).

#### Step 2: Create the Layout

- 1. Draw Shapes for the Packet Layout:
  - Use the Rectangle Tool to create panels for the front and back of the packet.
    - Add bleed areas (extra 1/8" space around the edges) to ensure no white space appears after trimming.
- 2. Add Fold Lines:

0

- Use the Pen Tool or Line Tool to mark where the folds and seals of the packet will be.
- Make these lines dashed and non-printable for clarity.

## Step 3: Add Background and Graphics

- 1. Choose a Background:
  - Use the Gradient Fill Tool to create a vibrant gradient or apply a pattern fill for a dynamic look.
  - Alternatively, import a high-resolution texture or image for the background.
- 2. Add Illustrations:
  - Draw or import graphics like chips, ingredients, or themed elements.
  - Use the PowerClip Tool to place illustrations within specific shapes.

## Step 4: Add Branding and Text

- 1. Logo Placement:
  - Import the brand logo and place it prominently on the front panel.
  - $\circ$   $\$  Ensure the logo contrasts well with the background.
- 2. Product Name and Tagline:
  - Use the Text Tool to add the product name with bold, attention-grabbing fonts.
    - Include a catchy tagline that highlights a unique selling point.
- 3. Nutritional Information and Legal Details:
  - Add nutritional facts, barcode, and mandatory legal information on the back panel.
  - Use smaller, legible fonts for these details.

#### **Step 5: Add Decorative Elements**

- 1. Borders and Highlights:
  - Use the Outline Tool to create attractive borders or highlights around key elements.
- 2. Visual Effects:
  - Apply drop shadows, glows, or transparency effects to make the design more appealing.
- 3. Icons and Stamps:
  - Include icons like "100% Natural" or "Gluten-Free" if relevant.

## Step 6: Finalize the Design

- 1. Check Alignment and Spacing:
- Use the Align and Distribute Tool to ensure all elements are properly aligned.
- 2. Proof the Design: • Review the text, graphics, and layout for errors.
- 3. Export for Printing:
  - Export the design in a print-ready format such as PDF or TIFF.
  - Ensure the color mode is set to CMYK for accurate printing.